# คู่มือการใช้งาน Time Attendance เมนูบันทึกแก้ไขปรับปรุงเวลา (จากใบขอแก้ไขเวลา)

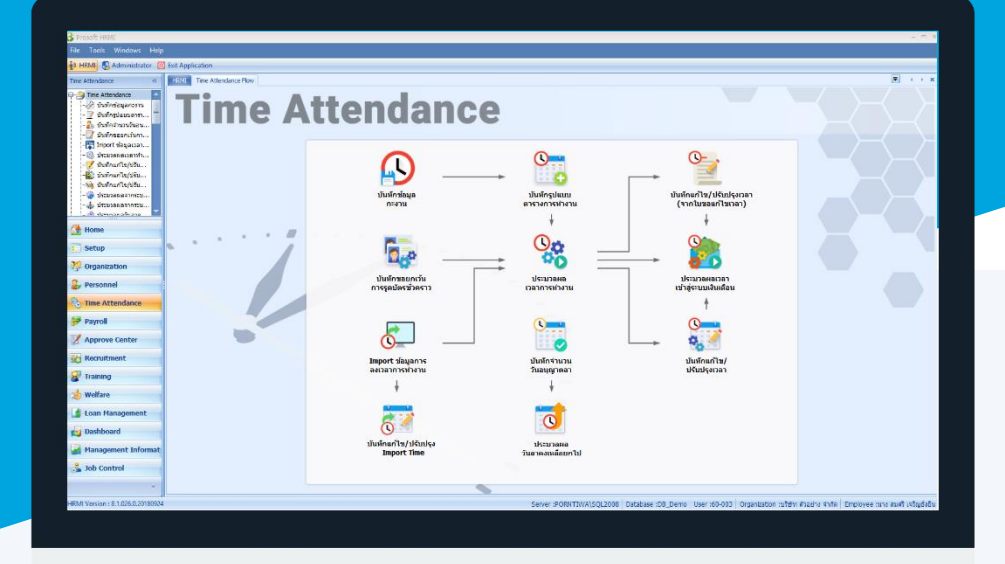

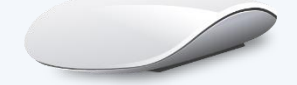

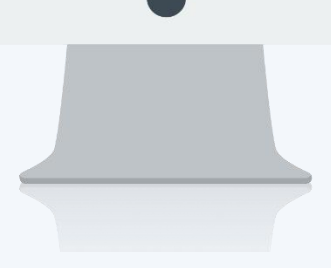

## สารบัญ

#### Time Attendance

เมนูบันทึกแก้ไขปรับปรุงเวลา (จากใบขอแก้ไขเวลา) วิธีการแก้ไข/ปรับปรุงเวลา (จากใบขอแก้ไขเวลา)

1

## เมนูบันทึกแก้ไขปรับปรุงเวลา (จากใบขอแก้ไขเวลา)

ใช้สำหรับนำใบขอแก้ไขเวลาที่ผ่านการอนุมัติเสร็จสิ้นแล้วจากผู้มีสิทธิ์อนุมัติเข้าสู่กระบวนการแก้ไข/ปรับปรุงเวลาจาก ใบขอแก้ไขเวลา เพื่อให้ได้ข้อมูลการลงเวลาที่ถูกต้องไว้ใช้ในการประมวลผลเวลาการทำงานของพนักงานต่อไป

ผู้ใช้สามารถเข้าถึงหน้าจอได้โดยเลือก "Time Attendance" > "บันทึกแก้ไขปรับปรุงเวลา (จากใบขอแก้ไขเวลา)จากนั้นจะ ปรากฏหน้าจอบันทึกแก้ไขปรับปรุงเวลา (จากใบขอแก้ไขเวลา) ดังรูป

### วิธีการแก้ไข/ปรับปรุงเวลา (จากใบขอแก้ไขเวลา)

สำหรับปุ่มต่าง ๆ หน้ารายละเอียดหน้าจอ จะมีฟังก์ชั่นการใช้งานดังนี้

| 🛃 Save and New | : | ใช้สำหรับ "บันทึก" พร้อมทั้ง "สร้างรายการใหม่" โดยไม่ต้อง Click 🗈 🔤 ใหม่อีกครั้ง |
|----------------|---|----------------------------------------------------------------------------------|
| Save and Close | : | ใช้สำหรับ "บันทึก" พร้อมทั้ง "ปิดหน้าจอ"                                         |
| Drint 😳        | : | ใช้สำหรับ "พิมพ์รายงานหรือฟอร์ม" เพิ่มเติม (มีเฉพาะบางหน้าจอ)                    |
| O Close        | : | ใช้สำหรับ "ปิดหน้าจอ" เมื่อต้องการปิดการใช้งาน                                   |

1. เลือกเลขที่ใบขอแก้ไข โดยการ Click 🛄

| 诸 บันที      | กแก้ไข/ปรับปรุงเวล | า(จากใบขอแก้ไขเ | วลา)                |                                 |                | - = X          |
|--------------|--------------------|-----------------|---------------------|---------------------------------|----------------|----------------|
| 🛃 Sav        | e and New 🛛 🕞 Save | e and Close 🛛 🐌 | Print 🛛 🔟 Close     |                                 |                |                |
| บันทึกแ      | ก้ไข/ปรับปรุงเวลา  | (จากใบขอแก้ไร   | רהכוש)              |                                 |                |                |
| Genera       | 1                  |                 |                     |                                 |                |                |
| 🗌 แสด        | งเอกสารทั้งหมด     |                 |                     |                                 |                |                |
|              | เลขที่ใบขอแก้ไข    | วันที่ใบขอแก้ไข | รทัสพนักงาน         | ชื่อพนักงาน                     | รทัสผู้อนุมัติ | ชื่อผู้อนุมัติ |
| <i>d</i> . 1 |                    |                 |                     |                                 |                |                |
| 2            |                    |                 |                     |                                 |                |                |
| 3            |                    |                 |                     |                                 |                |                |
| 4            |                    |                 |                     |                                 |                |                |
| 5            |                    | กรุณ            | ารอสักครู่ โปรแกรมก | ำลังแสดงเอกสารบันทึกขอแก้ไขปรับ | ปรุง           |                |
| 6            |                    | เวลา            |                     |                                 |                |                |
| 7            |                    |                 |                     | 100%                            |                |                |
| 8            |                    | _               |                     |                                 |                |                |
| 9            |                    | _               |                     | 1/1                             |                |                |
| 10           |                    |                 |                     |                                 |                |                |
| 11           |                    |                 |                     |                                 |                |                |
| 12           |                    |                 |                     |                                 |                |                |

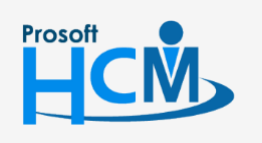

♀ 2571/1 ซอฟท์แวร์รีสอร์ท ถนนรามคำแหง แขวงหัวหมาก เขตบางกะปี กรุงเทพฯ 10240

02-402-6560, 081-359-7687

Q

support@prosofthcm.com

www.prosofthcm.com

## 2. เมื่อเลือกแล้วโปรแกรมจะแสดงเอกสารที่เลือก

| ึเกแ  | ก้ไข/ปรับปรุงเวลา  | (จากใบขอแก้ไ    | ขเวลา)      |                           |                |                        |
|-------|--------------------|-----------------|-------------|---------------------------|----------------|------------------------|
| enera | al                 |                 |             |                           |                |                        |
| แสด   | งเอกสารทั้งหมด     |                 |             |                           |                |                        |
|       | เลขที่ใบขอแก้ไข    | วันที่ใบขอแก้ไข | รหัสพนักงาน | ชื่อพนักงาน               | รทัสผู้อนุมัติ | ชื่อผู้อนุมัติ         |
| 1     | REP201710-0001 ··· | 26/10/2560      | 60-001      | นาย สมศักดิ์ เจริญยั่งยืน | 60-003         | นาง สมศรี เจริญยั่งยืน |
| 2     |                    |                 |             |                           |                |                        |
| 3     |                    |                 |             |                           |                |                        |
| ł     |                    |                 |             |                           |                |                        |
| 5     |                    |                 |             |                           |                |                        |
| 5     |                    |                 |             |                           |                |                        |
| 7     |                    |                 |             |                           |                |                        |
| 3     |                    |                 |             |                           |                |                        |
| )     |                    |                 |             |                           |                |                        |
| 10    |                    |                 |             |                           |                |                        |
| 1     |                    |                 |             |                           |                |                        |
| 12    |                    |                 |             |                           |                |                        |
| 13    |                    |                 |             |                           |                |                        |
| .4    |                    |                 |             |                           |                |                        |
| 15    |                    |                 |             |                           |                |                        |
| 16    |                    |                 |             |                           |                |                        |
| 17    |                    |                 |             |                           |                |                        |
|       |                    |                 |             |                           |                |                        |

| แสดงเอกสารทั้งหมด | : | เลือก 🗹 เมื่อต้องการแสดงเอกสารทั้งหมดที่เคยประมวลผลไปแล้วและเอกสารใหม่ที่ยังไม่ |
|-------------------|---|---------------------------------------------------------------------------------|
|                   |   | เคยประมวลผล                                                                     |
| เลขที่ใบขอแก้ไข   | : | เลือกเลขที่ใบขอแก้ไขโดยการ Click 🚥                                              |
| วันที่ใบขอแก้ไข   | : | แสดงวันที่ใบขอแก้ไขตามการเลือกใบขอแก้ไข                                         |
| รหัสพนักงาน       | : | แสดงรหัสพนักงานตามการเลือกใบขอแก้ไข                                             |
| รหัสผู้อนุมัติ    | : | แสดงรหัสผู้อนุมัติเอกสารตามการเลือกใบขอแก้ไข                                    |
| ชื่อผู้อนุมัติ    | : | แสดงชื่อผู้อนุมัติเอกสารตามการเลือกใบขอแก้ไข                                    |
|                   |   |                                                                                 |

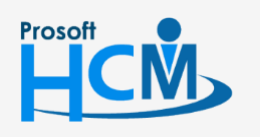

2571/1 ซอฟท์แวร์รีสอร์ท ถนนรามคำแหง แขวงหัวหมาก เขตบางกะปิ กรุงเทพฯ 10240

♀ 287 หมู่ 5 ต.สันทรายน้อย อ.สันทราย จ.เชียงใหม่ 50210

02-402-6560, 081-359-7687

 $\sim$ 

support@prosofthcm.com

3. เมื่อเลือกเรียบร้อยแล้วให้ save เอกสารโดยการClick 🛃 Save and New หรือ 뎙 Save and Close

โปรแกรมจะแจ้งเตือนว่าต้องการบันทึกข้อมูลแก้ไข/ปรับปรุงเวลาจากรายการเอกสารขอแก้ไขเวลา ใช่หรือไม่ หากต้องการ บันทึกให้กด 🔤 หากไม่ต้องการบันทึกให้กด 💷

| 29.      |                    |                 |             | -                             |                |                        |
|----------|--------------------|-----------------|-------------|-------------------------------|----------------|------------------------|
| ทก       | แก เข/ บรบบรุงเวลา | า (จากเบขอแก    | ขเวลา)      |                               |                |                        |
| ener     | al                 |                 |             |                               |                |                        |
| แส       | ดงเอกสารทั้งหมด    |                 |             |                               |                |                        |
|          | เลขที่ใบขอแก้ไข    | วันที่ใบขอแก้ไข | รหัสพนักงาน | ชื่อพนักงาน                   | รทัสผู้อนุมัติ | ชื่อผู้อนุมัติ         |
| 21       | REP201710-0001 ··· | 26/10/2560      | 60-001      | นาย สมศักดิ์ เจริญยั่งยืน     | 60-003         | นาง สมศรี เจริญยั่งยืน |
| 2        |                    |                 |             |                               |                |                        |
| 3        |                    |                 |             |                               |                |                        |
| 4        |                    | 😽 คำแ           | กือน        |                               | x              |                        |
| 5        |                    |                 |             |                               |                |                        |
| 6        |                    |                 | Question    | นพืดต้อนอน ถ้ไต/ปรับประเวอว   |                |                        |
| 7        |                    | <b>`</b>        | จากรายกา    | รเอกสารขอแก้ไขเวลา ใช่หรือไม่ | ?              |                        |
| 8        |                    |                 |             |                               |                |                        |
| 9        |                    |                 |             |                               |                |                        |
| 10       |                    |                 |             | Yes                           | No             |                        |
| 11       |                    |                 |             |                               | /              |                        |
| 12       |                    |                 |             |                               |                |                        |
| 14       |                    |                 |             |                               |                |                        |
| 15       |                    |                 |             |                               |                |                        |
| 16       |                    |                 |             |                               |                |                        |
| 17       |                    |                 |             |                               |                |                        |
| <b>.</b> |                    |                 |             |                               |                |                        |
| 18       |                    |                 |             |                               |                |                        |

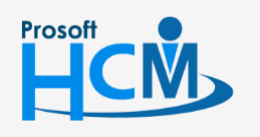

2571/1 ซอฟท์แวร์รีสอร์ท ถนนรามคำแหง แขวงหัวหมาก เขตบางกะปี กรุงเทพฯ 10240

02-402-6560, 081-359-7687

support@prosofthcm.com

www.prosofthcm.com

4. เมื่อกด 🗾 โปรแกรมจะประมวลผลเวลาของพนักงานตามเอกสารที่เลือก

| Sav                                                                         | ve and New 📘 Save  | and Close       | Print 0 Close       | 2                                   |                |                        |
|-----------------------------------------------------------------------------|--------------------|-----------------|---------------------|-------------------------------------|----------------|------------------------|
| เทึกเ                                                                       | แก้ไข/ปรับปรุงเวลา | (จากใบขอแก้ไ    | ขเวลา)              |                                     |                |                        |
| ener                                                                        | al                 |                 |                     |                                     |                |                        |
| แสด                                                                         | ดงเอกสารทั้งหมด    |                 |                     |                                     |                |                        |
|                                                                             | เลขที่ใบขอแก้ไข    | วันที่ใบขอแก้ไข | รหัสพนักงาน         | ชื่อพนักงาน                         | รทัสผู้อนุมัติ | ชื่อผู้อนุมัติ         |
| 2.1                                                                         | REP201710-0001 ··· | 26/10/2560      | 60-001              | นาย สมศักดิ์ เจริญยั่งยืน           | 60-003         | นาง สมศรี เจริญยั่งยืน |
| 2                                                                           |                    |                 |                     |                                     |                |                        |
| 3                                                                           |                    |                 |                     |                                     |                |                        |
| 4                                                                           |                    |                 |                     |                                     |                |                        |
|                                                                             |                    |                 |                     |                                     |                |                        |
| 5                                                                           |                    | _               |                     |                                     |                |                        |
| 5                                                                           |                    | กรุณ            | เารอสักครู่ โปรแกรม | เก๋าลังประมวลผลเวลาของพนักงาน       | <b>.</b>       |                        |
| 5<br>6<br>7                                                                 |                    | กรุณ            | เารอสักครู่ โปรแกรม | กำลังประมวลผลเวลาของพนักงาน<br>100% | L              |                        |
| 5<br>6<br>7<br>8                                                            |                    | กรุณ            | เารอสักครู่ โปรแกรม | กำลังประมวลผลเวลาของพนักงาน<br>100% | L              |                        |
| 5<br>6<br>7<br>8<br>9                                                       |                    | កត្             | เารอสักครู่ โปรแกรม | กำลังประมวลผลเวลาของพนักงาน<br>100% | <b></b>        |                        |
| 5<br>6<br>7<br>8<br>9<br>10                                                 |                    | កត្             | เารอสักครู่ โปรแกรม | กำลังประมวลผลเวลาของพนักงาน<br>100% | L              |                        |
| 5<br>6<br>7<br>8<br>9<br>10<br>11                                           |                    | nşa             | เารอสักครู่ โปรแกรม | กำลังประมวลผลเวลาของพนักงาน<br>100% |                |                        |
| 5<br>6<br>7<br>8<br>9<br>10<br>11<br>12<br>13                               |                    | nşa             | เารอสักครู่ โปรแกรม | กำลังประมวลผลเวลาของพนักงาน<br>100% | L              |                        |
| 5<br>6<br>7<br>8<br>9<br>10<br>11<br>12<br>13<br>14                         |                    | Λτα             | เารอสักครู่ โปรแกรม | กำลังประมวลผลเวลาของพนักงาน<br>100% | L              |                        |
| 5<br>6<br>7<br>8<br>9<br>10<br>11<br>12<br>13<br>14<br>15                   |                    | nça             | เารอสักครู่ โปรแกรม | กำลังประมวลผลเวลาของพนักงาน<br>100% | L              |                        |
| 5<br>6<br>7<br>8<br>9<br>10<br>11<br>12<br>13<br>14<br>15<br>16             |                    | ητα<br>         | เารอสักครู่ โปรแกรม | กำลังประมวลผลเวลาของพนักงาน<br>100% | L              |                        |
| 5<br>6<br>7<br>8<br>9<br>10<br>11<br>12<br>13<br>14<br>15<br>16<br>17       |                    | ρτρ.            | เารอสักครู่ โปรแกรม | กำลังประมวลผลเวลาของพนักงาน<br>100% | L              |                        |
| 5<br>6<br>7<br>8<br>9<br>10<br>11<br>12<br>13<br>14<br>15<br>16<br>17<br>18 |                    |                 | เารอสักครู่ โปรแกรม | กำลังประมวลผลเวลาของพนักงาน<br>100% | k              |                        |

5. เมื่อประมวลผลสำเร็จโปรแกรมจะแจ้งเตือนว่าประมวลผลสำเร็จ

| 😚 Applica | tion X                                      |
|-----------|---------------------------------------------|
| Q         | Information<br>บันทึกข้อมูลส่าเร็จ 1 รายการ |
|           | OK                                          |

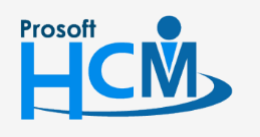

2571/1 ซอฟท์แวร์รีสอร์ท ถนนรามคำแหง แขวงหัวหมาก เขตบางกะปิ กรุงเทพฯ 10240

💊 287 หมู่ 5 ต.สันทรายน้อย อ.สันทราย จ.เซียงใหม่ 50210

02-402-6560, 081-359-7687

 $\sim$ 

Q

support@prosofthcm.com